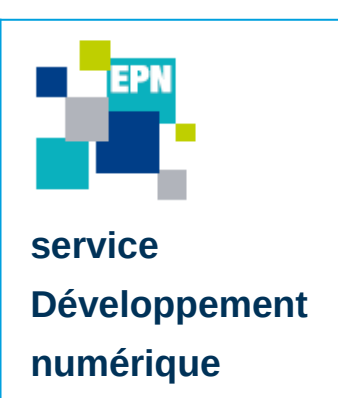

# **Tuto** Scanner un document avec un Android

Ce document a pour but de vous expliquer de manière simple et rapide comment effectuer un scan et conserver le document scanné sur votre téléphone portable (sous OS android).

### Quelques informations ...

Afin de pouvoir scanner un document, nous utiliserons l'application « Genius Scan », mais il faut savoir que de nombreuses autres applications existent. Sur certains modèles de smartphone, l'option scan de document est inclus dans l'appareil photo.

🖻 🕏 📲 🏟 🖀 📶 33% 🗈 15:09

< 🖯 🗎

FORMAT

### Scanner un document avec l'application « Genius Scan»

Prérequis : Il est nécessaire d'installer cette application depuis le PlayStore.

Appuyez sur l'application «Genius Scan » (encadrée en blanc)

Une fenêtre s'ouvre.

**Cliquez** sur l'appareil photo pour scanner votre document.

**1.** Placez votre document en vue de l'appareil photo et prenez le en photo, en appuyant sur le cercle orange

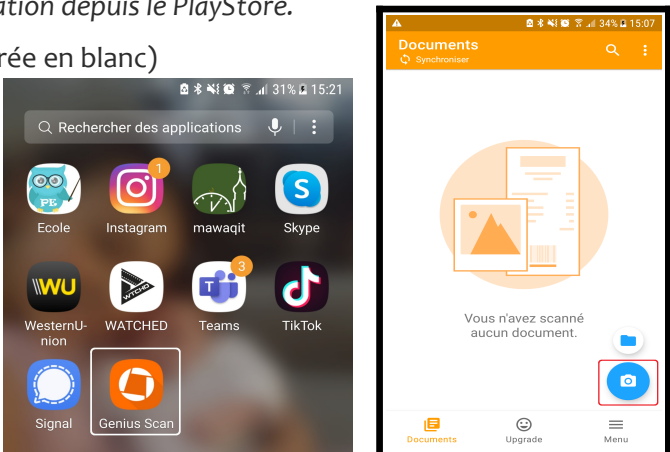

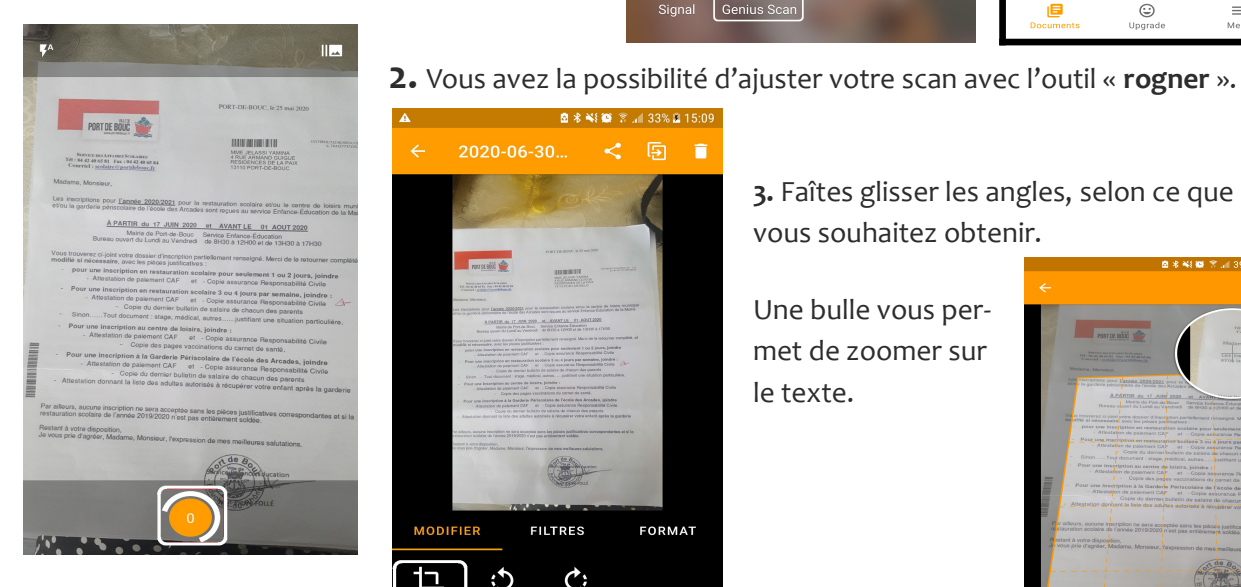

DINSI service Développement numérique epn@ville-martigues.fr Juin 2020

MODIFIER

3

FILTRES

¢;

3. Faîtes glisser les angles, selon ce que vous souhaitez obtenir.

Une bulle vous permet de zoomer sur le texte.

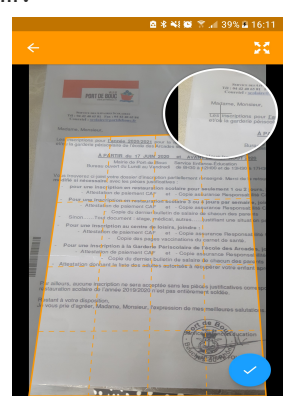

1/2

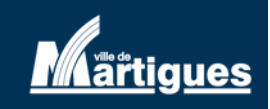

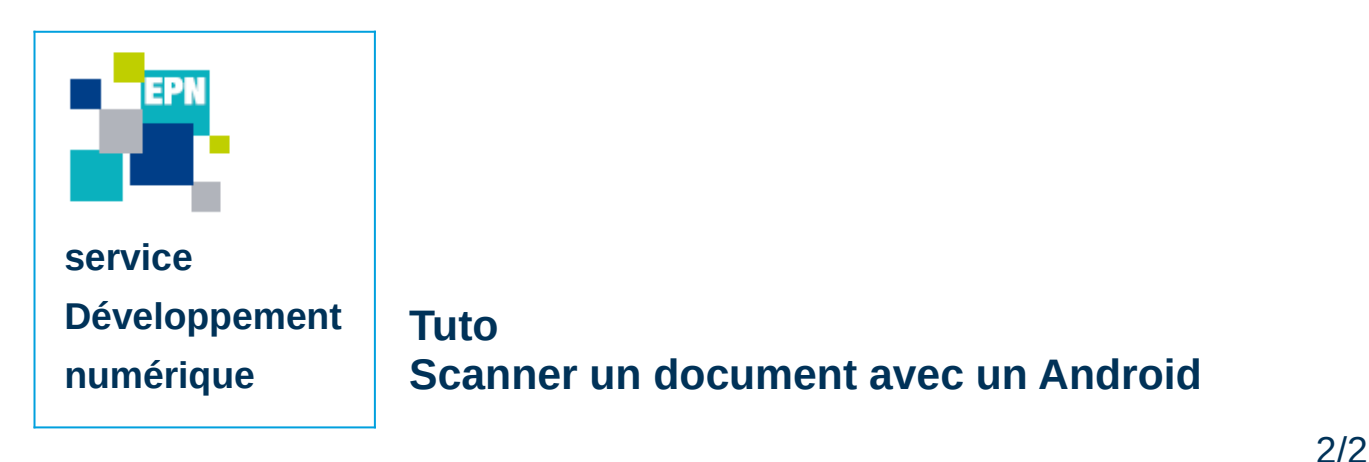

Lorsque vous avez terminé, cliquez sur « Valider »

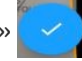

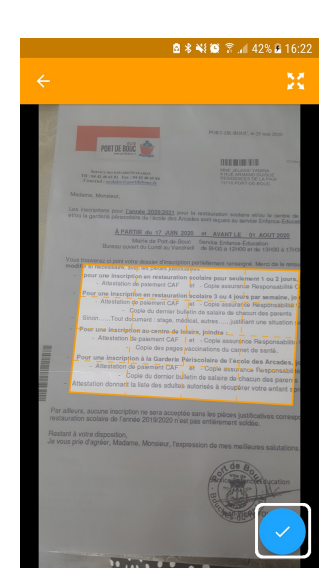

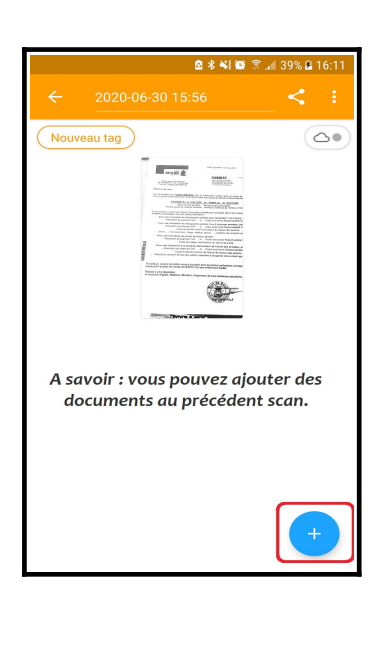

٢

Upgrade

0

Menu

Vos scans seront enregistrés au format PDF dans l'application. Vous les retrouverez en cliquant sur l'icône en forme de dossier.

Vous n'aurez plus qu'à le transférer par e-mail ou l'enregistrer dans un cloud.

## Pour vous accompagner dans les usages numériques

#### www.ville-martigues.fr/services-en-ligne/martigues-numerique

Nous vous accueillons habituellement dans 2 Espaces Publics Numériques à Martigues. Renseignez vous pour connaître les jours et horaires d'ouvertures. Nous vous proposons aussi de nous contacter à distance.

 Pour vous accompagner dans vos démarches numériques (administratives, vie quotidienne, emploi, télétravail, école à la maison,...) les médiateurs numériques de la ville peuvent être contactés par :

Téléphone :04 42 44 36 19 (laisser un message sur le répondeur avec votre numéro, nous vous rappellerons)Mail :epn@ville-martigues.fr

Facebook : <u>www.fb/com/EPN.martigues</u>

Nous essaierons de répondre à vos questions et vous aiderons à trouver des solutions dans la mesure du possible.

• Vous pouvez aussi consulter nos tutoriels vidéo sur la chaîne : <u>www.dailymotion.com/martigues-numerique</u>

DINSI service Développement numérique epn@ville-martigues.fr Juin 2020

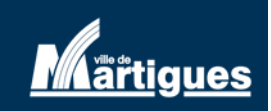